## Acceso por hora del día para un SSID en el RV110W

## Objetivo

En el RV110W, un administrador puede permitir que un ID de conjunto de seguridad (SSID) acceda a la red durante horas específicas. Esto ayuda a aumentar la seguridad de la red. En este artículo se explica cómo configurar los parámetros de acceso por hora del día en el RV110W.

## **Dispositivos aplicables**

• RV110W

## Pasos del procedimiento

Paso 1. Utilice la utilidad de configuración web para elegir **Wireless > Basic Settings**. Se abre la página *Basic Settings*.

| Basic Settings           |                |               |            |      |                              |     |                     |
|--------------------------|----------------|---------------|------------|------|------------------------------|-----|---------------------|
| Radio:                   | Enable         |               |            |      |                              |     |                     |
| Wireless Network Mode:   | B/G/N-Mixed -  | ]             |            |      |                              |     |                     |
| Wireless Band Selection: | © 20MHz @ 20/  | 40MHz         |            |      |                              |     |                     |
| Wireless Channel:        | 6-2.437 GHZ    | •             |            |      |                              |     |                     |
| AP Management VLAN:      | 1 -            |               |            |      |                              |     |                     |
| U-APSD (WMM Power Save): | Enable         |               |            |      |                              |     |                     |
|                          |                |               |            |      |                              |     |                     |
| Wireless Table           |                |               |            |      |                              |     |                     |
| Enable SSID SSID Name    | SSID Broadcast | Security Mode | MAC Filter | VLAN | Wireless Isolation with SSID | WMM | WPS Hardware Button |
| 🔲 🚺 ciscosb1             | V              | Disabled      | Disabled   | 1    |                              | 1   | ۲                   |
| C OFF ciscosb2           |                | Disabled      | Disabled   | 1    |                              | 1   |                     |
| CISCOSb3                 |                | Disabled      | Disabled   | 1    |                              | 1   | 0                   |
| Ciscosb4                 |                | Disabled      | Disabled   | 1    |                              | 1   | 0                   |
| Edit Edit Secu           | irity Mode     | Edit MAC Fil  | tering     | Tir  | ne of Day Access             |     |                     |
| Save Cancel              |                |               |            |      |                              |     |                     |

Paso 2. En la tabla inalámbrica, active la casilla de verificación de un SSID en el que desea editar los parámetros de acceso por hora del día.

Paso 3. Haga clic en Acceso a hora del día. Se abre una nueva página.

| dd / Edit Ac | cess Point Configuration    |
|--------------|-----------------------------|
| ctive Time:  | Enable                      |
| Start Time:  | 12 - Hours 0 - Minutes AM - |
| stop Time:   | 12 - Hours 0 - Minutes AM - |

Paso 4. A la derecha de Tiempo activo, marque la casilla de verificación **Enable** para permitir el acceso del SSID a la red solamente durante horas específicas.

Paso 5. A la derecha de Hora de inicio, utilice los menús desplegables Horas, Minutos y AM/PM para establecer la hora de inicio de cuando un SSID puede acceder a la red.

Paso 6. A la derecha de Tiempo de detención, utilice los menús desplegables Horas, Minutos y AM/PM para establecer la hora de detención de cuando un SSID puede acceder a la red.

Paso 7. Haga clic en **Guardar** para guardar los cambios, **Cancelar** para descartarlos o **Atrás** para volver a la página anterior.